# 給付金 WEB 請求 操作・入力ガイド

目次

- I. 給付金 WEB 請求について
- Ⅱ. 給付金請求操作方法
  - 1. ご請求内容(入院・手術・通院内容)のご入力
  - 2. お客様情報のご入力
  - 3. 領収書・診療明細書のアップロード・撮影
  - 4. お手続き受付完了連絡
  - 5. 当社からの照会について

I. 給付金 WEB 請求について

1. 給付金 WEB 請求とは

所定の条件を満たす入院給付金、手術給付金および通院給付金の請求を給付金受取人様がインターネット上でお手続きできるサービスです。本サービスは、ご請求内容等の入力、領収書等の写真を撮影または アップロードしていただくことで、必要書類の記入および返送の手間なく、インターネット上でお手続 きが完結します。

WEB 請求は、あさひマイページからお手続きいただく方法とお客様サービスセンターにご連絡いただく 方法の2種類がございます。お客様サービスセンターにご連絡いただいた場合は、2.お取扱い条件を満 たせば、請求書類に代えて携帯番号へのショートメッセージで請求データをお送りいたします。

給付金は、不備がなければ、ご請求日の翌日からその日を含めて原則 5 営業日以内にお支払いいたします。(5 営業日を超えた場合は、所定の利息を付利してお支払いします)

<u>2. お取扱い条件</u>

#### ■入院給付金について

〇入院期間が下記の日数であり、すでに退院していること

(交通事故やその他事故を原因とするものは対象外です)

①加入日(※)から2年以内の場合は、4日以内の入院であること

②加入日(※)から2年を経過している場合は、30日以内の入院であること

(※)契約日(復活日、中途付加日を含み、更新契約は当初の契約日)をいいます。

○病気は睡眠時無呼吸症候群に関連するもの(検査を含みます)以外であること

■手術給付金について

病気が原因で、以下のすべてに該当する場合、ご利用いただけます。

○受けた手術の傷病名は「がん・悪性新生物」(※)ではないこと

(※)肉腫・白血病・上皮内癌を含みます。

O契約日(更新契約は当初の契約日)が平成22年(2010年)4月1日以前の「新医療保険」「(新)総合医療保険」「手術給付金付疾病入院特約」から手術給付金をお支払いする場合は、以下の手術のときに限ります。

- ・内視鏡的ポリープ切除術(胃・十二指腸・大腸に対する手術に限ります)
- ・白内障の手術(後発白内障手術は眼科レーザー手術に<u>限ります</u>)
- ・ヘルニア手術(頚椎・胸椎・腰椎に対するヘルニア手術は<u>除きます</u>)
- ・レーザー・冷凍凝固による眼球手術(レーシック手術は除きます)
- ・硝子体に対する観血手術・網膜剥離症の手術
- 流産手術
- 下肢静脈瘤の手術(硬化療法は<u>除きます</u>)
- ・結石・胆石・膵石に対する体外衝撃波破砕術
- ・眼瞼下垂症の手術
- ・虫垂炎の手術(腹膜炎を伴うものを<u>除きます</u>)

■通院給付金について

O入院を伴った病気に対する治療のための通院であること(医師による往診も含みます) ただし、次の場合はお支払いの対象になりませんので、ご注意ください。

×診断書の受取り(文書料)のみの通院

×妊婦検診

×訪問看護

- ×治療を伴わないお薬や治療材料の購入・受け取りのみの通院
- ×入院を伴った病気に対する治療以外の通院
  - (例)変形性膝関節症による入退院後、目がかすみだし眼科で治療した通院

3. ご請求できる方

給付金受取人様からお手続きをお願いします。

(マイページからお手続きの場合は契約者様が給付金受取人である場合に限ります。また、送金口座の 登録が必要となります。)

4. ご請求内容に不備があった場合のお取扱い

ご請求内容に不備や確認事項がある場合は、お客様にメール等でご照会します。なお、診断書等の必要書類が生じる場合は、郵送での対応となります。

<u>5. ご利用時間</u>

月~土曜日:8:00~23:45 日曜日:8:00~18:00 ※祝日および年末年始(12/31~1/3)終日不可

### Ⅱ. 給付金請求操作

1. ご請求内容(入院・手術・通院内容)のご入力

スマートフォンの場合のイメージです。機種によりレイアウトは多少異なります。

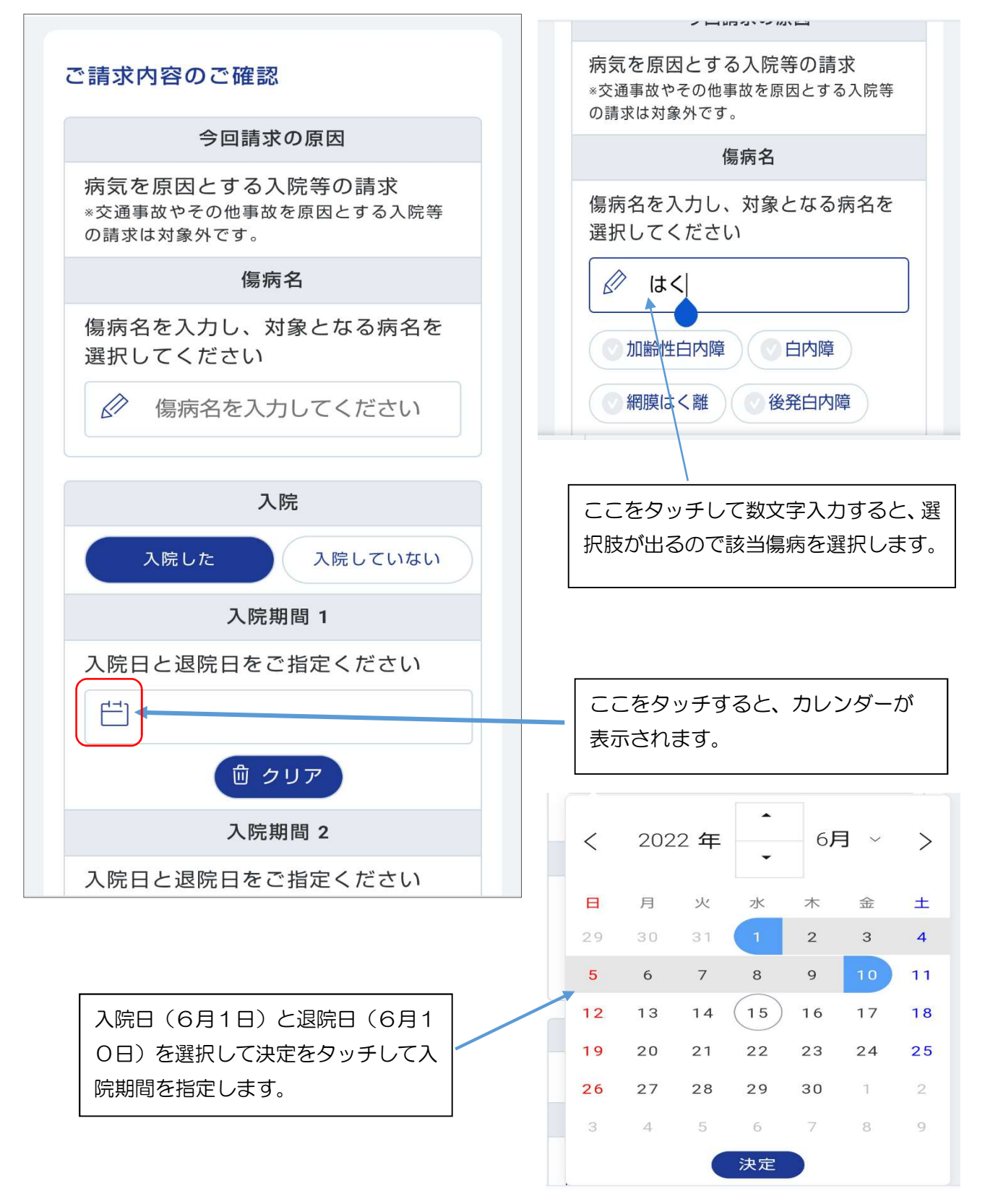

※WEBでのお取扱いが出来ないとき

入力いただいた請求内容が給付金 WEB 請求の取扱い対象外の場合は、請求内容入力の画面から以下の 画面に移ります。

| オンラインでの給付金請求<br>1<br>2<br>3<br>4<br>5<br>5<br>5<br>5<br>5<br>5<br>5<br>5<br>5<br>5<br>5<br>5<br>5     |  |  |
|----------------------------------------------------------------------------------------------------|--|--|
| ご確認ください<br>・<br>WEB上でお手続きいただくことができません。<br>申し訳ございませんが、当社サービスセン<br>ター (0120-714-532)までご連絡をお願<br>いいたします。 |  |  |
| *入力方法等でお困りの場合やご不明点がある場合<br>には、 <u>こちら</u> からお問い合わせください。<br>戻る 次へ                                      |  |  |

# 2. お客様情報のご入力

◇送付先住所のご変更を行う場合

当社へご登録いただいているご契約のご住所が表示されます。

給付金お支払明細書の送付先住所を変更したい場合は、下記画面に従い、ご入力をお願いいたします。

| 2 変更のある項目を入力してくださ<br>い。                 |
|-----------------------------------------|
| ◆ご住所の変更                                 |
| 変更後の住所は、日本国内住所に限ります。                    |
| 変更後住所                                   |
| 郵便番号(半角数字)                              |
|                                         |
| ♀ 住所検索 □ 住所クリア                          |
| *郵便番号を入力後、「住所検索」ボ<br>タンを押してください。        |
| <u>※郵便番号がわからないときは、こち</u><br>らからご確認ください。 |
| 住所(検索結果)                                |
| *ここに検索結果が表示されます。                        |

◇送金先口座のご指定を行う場合

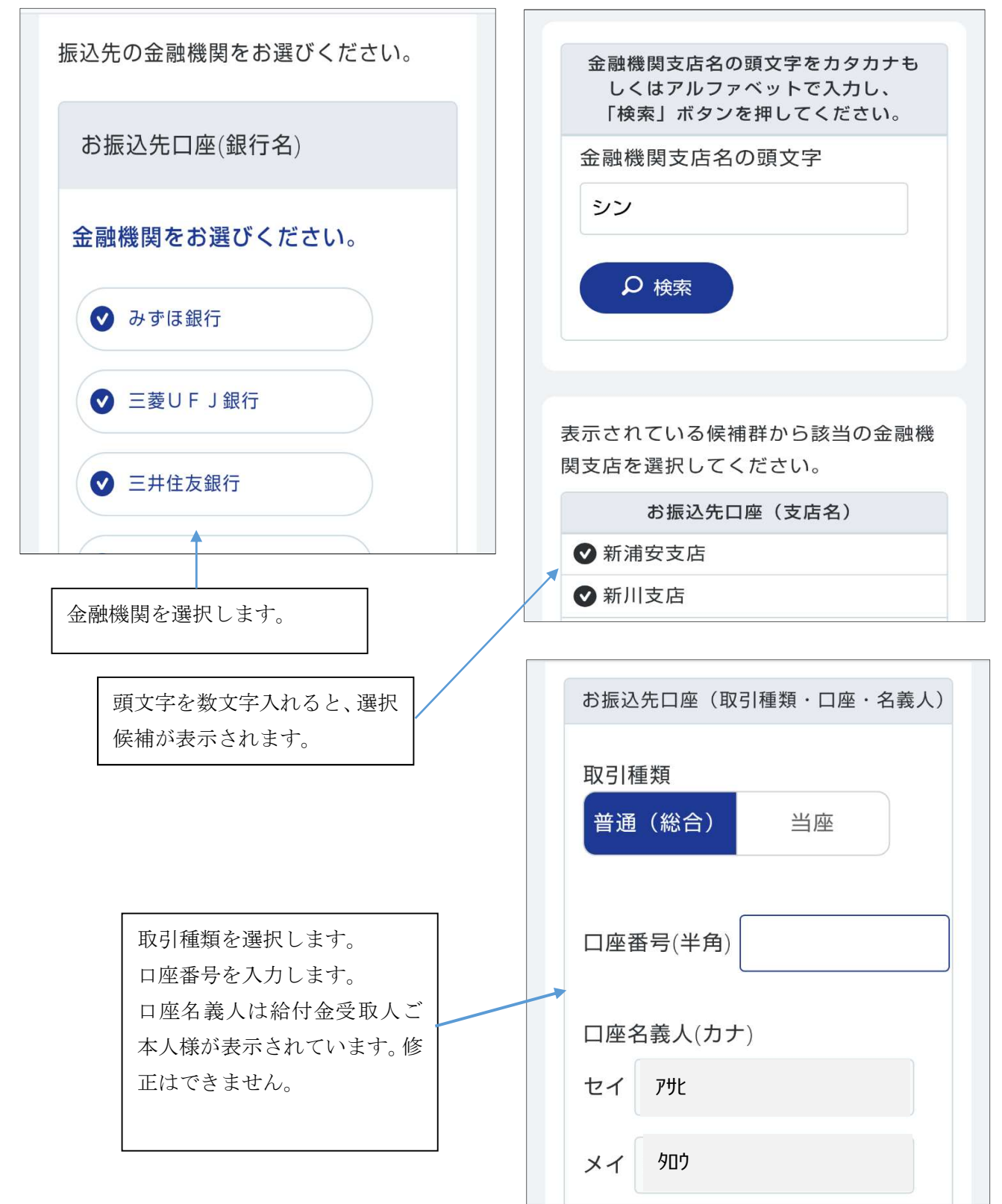

※マイページからお手続きの場合は、送金先口座の変更は、マイページのご登録口座変更で行っていた だきます。(上記画面での変更はできません) 3. 領収書・診療明細書のアップロード・撮影

ご請求内容に応じ領収書・診療明細書の写真をアップロードしてください。文字が読み取れる状態の写 真のアップロードをお願いいたします。

なお、スマートフォンからお手続きの場合は、スマートフォンのカメラを使用し、領収書・診療明細書の 撮影・アップロードが可能です。

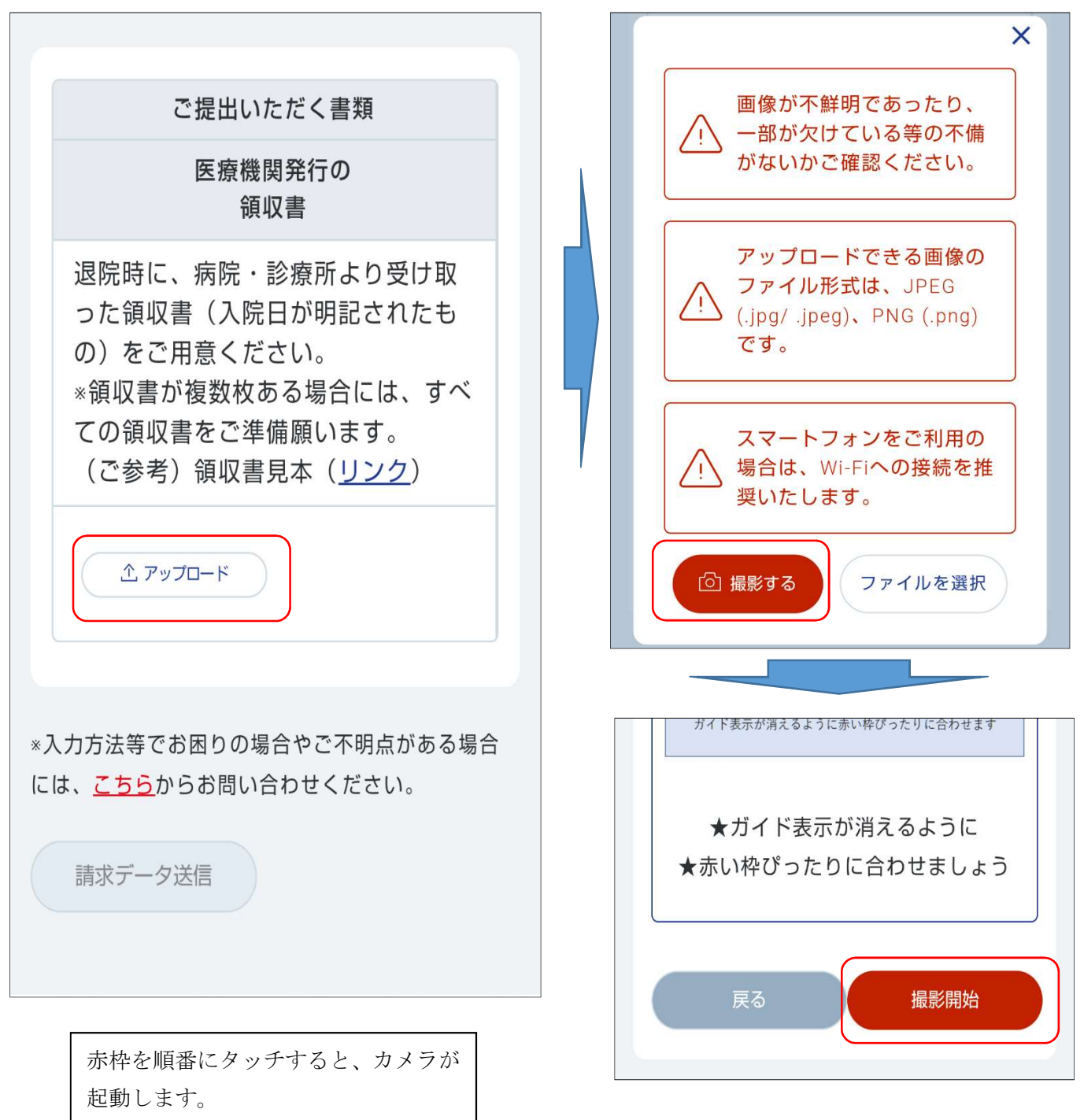

#### 4. お手続き受付完了連絡

ご請求手続きが完了しますと、お客様宛に当社よりショートメッセージでご請求を受け付けた旨の連絡 が届きます。マイページからお手続きの場合は、ご登録のメールアドレスに届きます。

#### ◇WEB画面

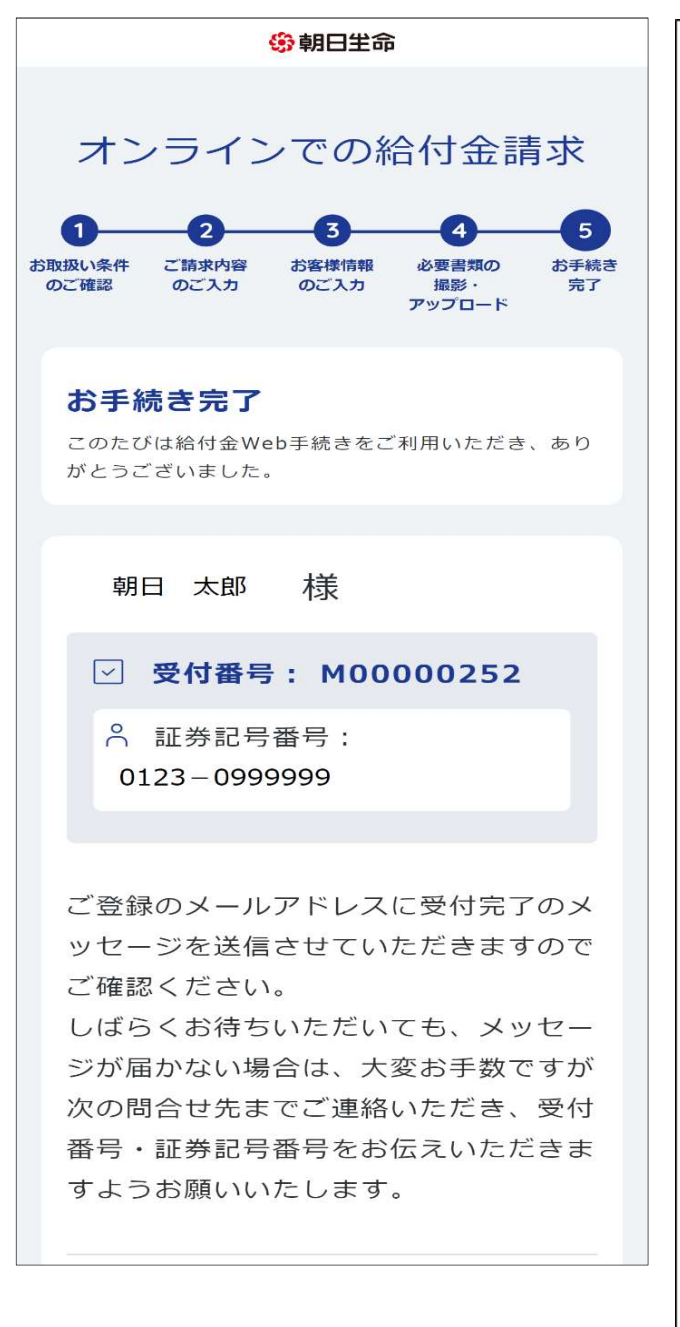

◇ショートメッセージ

【朝日生命からのお知らせ】 日頃より格別のご愛顧を賜り厚く御礼申 し上げます。 このたびは給付金 Web 手続きをご利用 いただき、ありがとうございます。 追加で書類のご提出をお願いする場合 やご確認させていただきたいことがある 場合は、 改めて弊社からご連絡させていただきま すので、ご協力お願いいたします。 受付番号:R40090366 証券記号番号:0123-09999999 本メールへの返信はできません。 お心当たりのない場合は、たいへんお手 数ですがこちらまでご連絡ください。 【本メールへのお問い合わせ先】 朝日生命保険相互会社 お客様サービスセンター 0120-714-532(通話料無料) 受付時間 月曜日~土曜日(9:00~17:00) (日曜日・祝日・年末年始は除きます)

## ※給付金の支払決定後の支払手続き完了メール送付について

お支払のお手続きが完了したときにも、以下の通りの連絡が当社よりショートメッセージで届きます。 マイページからのお手続きの場合は、ご登録のメールアドレスにメールで届きます。

【朝日生命からのお知らせ】 日頃より格別のご愛顧を賜り厚く御礼申 し上げます。 このたびは給付金WEB手続きをご利用 いただき、ありがとうございます。 お支払いのお手続きが完了いたしました ので、ご連絡いたします。 ご指定の口座への着金は、本メール送信 日から原則2営業日以内となりますの で、あらかじめご了承ください。 受付番号:R40090366

証券記号番号:0123-09999999

お支払い内容の詳細は別途送付する「給 付金お支払明細書」を ご確認願います。

※本メールへの返信はできません。

【本メールへのお問い合わせ先】 朝日生命保険相互会社 お客様サービスセンター 0120-714-532(通話料無料) 受付時間 月曜日~土曜日(<u>9:00</u>~<u>17:00</u>) (日曜日・祝日・年末年始は除きます)

# 5. 当社からの照会について

お客様の撮影した画像等が不明瞭であるなど、支払査定上支障がある場合には、お客様宛に下記の通り ショートメッセージ等で照会をさせていただくことがございます。

照会が届いた場合には、URL から照会内容を確認のうえ、ご対応をお願いいたします。

※こちらのご回答が遅くなりますと、支払時期も遅くなってしまいますので、ご協力お願いいたします。

| 【朝日生命からの連絡】                                                   |                                   |
|---------------------------------------------------------------|-----------------------------------|
| 日頃より格別のご愛顧を賜り厚く御礼申                                            | オンラインでの給付金請求                      |
|                                                               |                                   |
| このたび、給付金のご請求にあたり、関                                            |                                   |
| 除青頬を提出いたたさましたか、一部と<br>確認させていただきたい占がございま                       | このたび、給付金のご請求にあたり、関                |
| 確認としていたとこの点がとといえ                                              | 係書類を提出いただきましたが、一部ご                |
| っきましては、まことに恐縮ではござい                                            | 確認させていただきたい点がございま                 |
| ますが、以下の URL より内容ご確認い                                          | ₫ 。                               |
| ただき、ご回答賜りますようお願い申し                                            | つきましては、まことに恐縮ではござい                |
| 上げます。                                                         | ますが、下記の内容をご確認いただき、                |
| <u>https://agent.asahi-life.co.jp/</u><br>※回答時に受け来号(英字の見と数字 8 | ご回答賜りますようお願い申し上けま                 |
| ※回告時に受り番号(央子のRと数子 o<br>桁で表示)が必要となります。別途お送り                    | 9。<br>全ての昭会に回答いただきましたら            |
| しますので、ご確認願います。                                                | 「次へ」ボタンを押してください。                  |
| ※本メールへの返信はできません。                                              |                                   |
|                                                               |                                   |
| 【本メールへの問合せ先】                                                  | 照会内容                              |
| 期日生命保険相互会社                                                    | ご提出いただきました領収書の画像                  |
| 042-338-3410(受付時間:平日                                          | が不鮮明のため、請求内容について                  |
| <u>9:00</u> ~ <u>17:00</u> )                                  | 確認することができませんでした。 お手数ですが、改めて今回請求いた |
|                                                               | 351 & C 9 57 0 0 C 7 日 时 水 い / C  |
|                                                               |                                   |